## **Snom IP Adresse auslesen**

## Snom D320, D375, D345

- Betätigen Sie die Taste "Settings"
  Wählen Sie "6" (Informationen)
  Wählen Sie "2" (Systeminformationen)

## Snom D305, D715

- Betätigen Sie die "Pfeil nach oben" Taste
  Wählen Sie "6" (Informationen)
  Wählen Sie "2" (Systeminformationen)